### 第5章 審査結果の確認方法について

### 1 最初に Microsoft Edge の設定をする

使用するパソコンのブラウザは、Microsoft Edge を利用してください。他のブラウザ(Google Chrome 等)は正常に動作しません。申請受付システムの利用の前に、Microsoft Edge の設定が必要です。次の(1)~(3)の方法で設定してください。

 埼玉県ホームページを開き、「電子入札総合案内」をクリックしてください。 https://www.pref.saitama.lg.jp/

| ——— 🕖 情報                                                                                                    | を探す 🌖         | a              | _                                                                                                    |               |               |
|----------------------------------------------------------------------------------------------------|---------------|----------------|----------------------------------------------------------------------------------------------------|---------------|---------------|
| ▶ キーワードから探す                                                                                                    |               |                |                                                                                                    |               |               |
| ● キーワードで検索 ○ページ番号で検索                                                                                                    |               |                |                                                                                                    | 1.1           |               |
| キーワードを入力してください Q                                                                                                    | 電子中話 · S出     | 電子入札<br>総合案内   | 県政への                                                                                                    | 採用情報          |               |
| ● ※第カキ                                                                                                    |               | 85             |                                                                                                    |               |               |
| ▶ 医施定事者盛先接线 ▶ 杰拉人派 今和3年 倍率 ▶ 李康亚明                                                                                                    | バスボート<br>センター | パパママル接<br>ショップ | ざいたま<br>介護ねっと                                                                                                   | sizietta exac |               |
| <ul> <li>▶ 金訂行座任用職員 募集</li> <li>▶ <u>ワクテン</u></li> <li>▶ 医原根因 高樂紙大街上支援市業</li> <li>▶ 部型コロナウイルスワクチン接続</li> <li>▶ 第15条指定医研修会</li> <li>▶ ヨロナ</li> </ul> | ên î          | 1              | こんにちは!<br>埼玉コンシェルジュ<br>質問にAIが答えます                                                                               | ~*32E! ×      | 電士人札総合条内をクリック |
|                                                                                                    | 各價相談涂口        | ¥.             | A DECEMBER OF A DECEMBER OF A DECEMBER OF A DECEMBER OF A DECEMBER OF A DECEMBER OF A DECEMBER OF A DECEMBER OF |               |               |

(2) 「Microsoft Edge の設定」をクリックしてください。

| 利用前の注意事項                                                                                                    |                                                                           |                                                   |  |
|----------------------------------------------------------------------------------------------------|---------------------------------------------------------------------------|---------------------------------------------------|--|
| ● 利用の前に、 <u>MicrosoftEdgeの設定</u> をも<br>※Internet Explorerでは正しく動作しま                                                                                                    | 確認してください。<br>よせん。                                                         |                                                   |  |
| <ul> <li>競争入札参加資格審査の申請の際には、</li> <li>工事の新規申請については<u>こちら</u>(※</li> <li>工事の変更申請については<u>こちら</u></li> <li>物品の新規申請(随時)の手引は<u>こちら</u></li> <li>物品の変更申請の手引は<u>こちら</u></li> </ul> | <b>下記リンクから申請の手引 (入力マニュアル) 等を</b><br>{なお令和3・4年度の受付は終了いたしました。)<br><u>^ら</u> | <sup>&amp; f確認してく</sup><br>Microsoft Edgeの設定をクリック |  |
| システム入口                                                                                                    |                                                                           |                                                   |  |
| 入札情報公開システム                                                                                                    | 競争入札参加資格申請受付システム                                                          | 電子入札システム                                          |  |

(3) 開いたページ「Microsoft Edge の設定」に従い、必要なパソコンの設定をしてください。

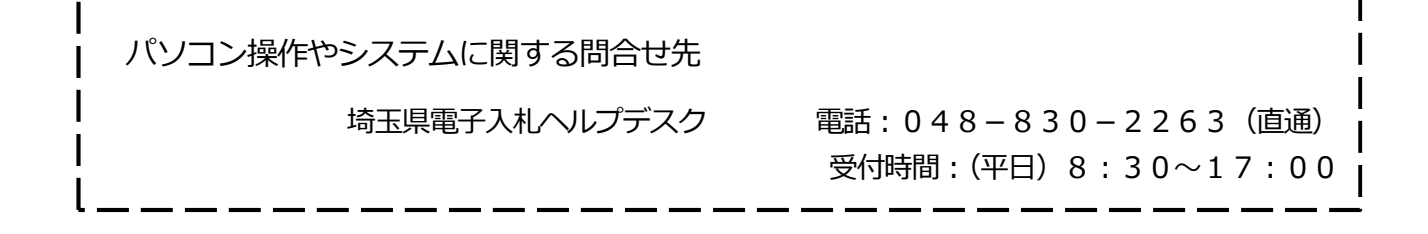

# 2 申請受付システムにログインする(1)

 (1) 埼玉県ホームページを開き、「電子入札総合案内」をクリックしてください。 https://www.pref.saitama.lg.jp/

| ——— 🥖 低 情報                                 | を探す 🌖         | a —          |              |       |     |
|--------------------------------------------|---------------|--------------|--------------|-------|-----|
| ▶ キーワードから探す                                |               |              | 316          |       |     |
| ● キーワードで検索 ○ページ番号で検索                       |               |              |              |       |     |
| キーワードを入力してください Q                           | 電子申請・届出       | 電子入札<br>総合案内 | 県政への<br>提案制度 | 採用情報  |     |
| <ul> <li>● 検索方法</li> <li>● 検索方法</li> </ul> | Pass          | 283          |              |       |     |
| 医癌带主素癌先接触 、 高校 λ 端 令和3年 倍率 、 重慮証明          | パスポート<br>センター | パパママ応援<br>ショ | さいたま         | 統計情報館 |     |
|                                            | C.            | C<br>「電      | 子入札総合        | 案内」をク | ノック |
|                                            | 各種相談窓口        | 3            |              |       |     |

(2) 「競争入札参加資格申請受付システム」をクリックしてください。

| 入札情報公開システム                                                                                            | 競争入札参加資格申請受付システム                                                            | 電子入札システム                                                          |  |  |
|----------------------------------------------------------------------------------------------------|-----------------------------------------------------------------------------|-------------------------------------------------------------------|--|--|
| 毎日 24時間                                                                                               | 毎日 8時30分~23時00分                                                             | 平日 8時30分~20時00分                                                   |  |  |
| <ul> <li>・発注情報(入札公告・仕様書)の閲覧</li> <li>・入札結果の閲覧</li> <li>************************************</li></ul> | <ul> <li>競争入札参加資格審査の申請</li> <li>競争入札参加資格審査結果通知書のダウン</li> <li>ロード</li> </ul> | <ul> <li>電子入札の操作</li> <li>電子証明書(ICカード)の利</li> <li>田者登録</li> </ul> |  |  |
| <ul> <li>・ 充注見通し情報(工事等)の閲覧</li> <li>・ 競争入札参加資格者名簿の閲覧</li> </ul>                                       | <ul> <li>パスワードの変更・更新</li> <li>「競争入札参</li> </ul>                             | 参加資格申請受付システム」をクリック                                                |  |  |
|                                                                                                    | ューザロとパフロードが必ず                                                               | · 操手入生。多用国际、操手入生。多用                                               |  |  |

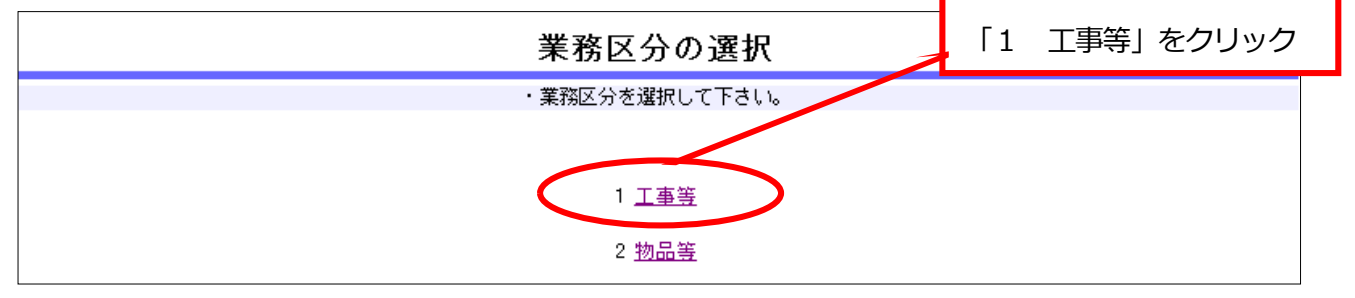

## 2 申請受付システムにログインする(2)

(1) 「5 ログイン」をクリックしてください。

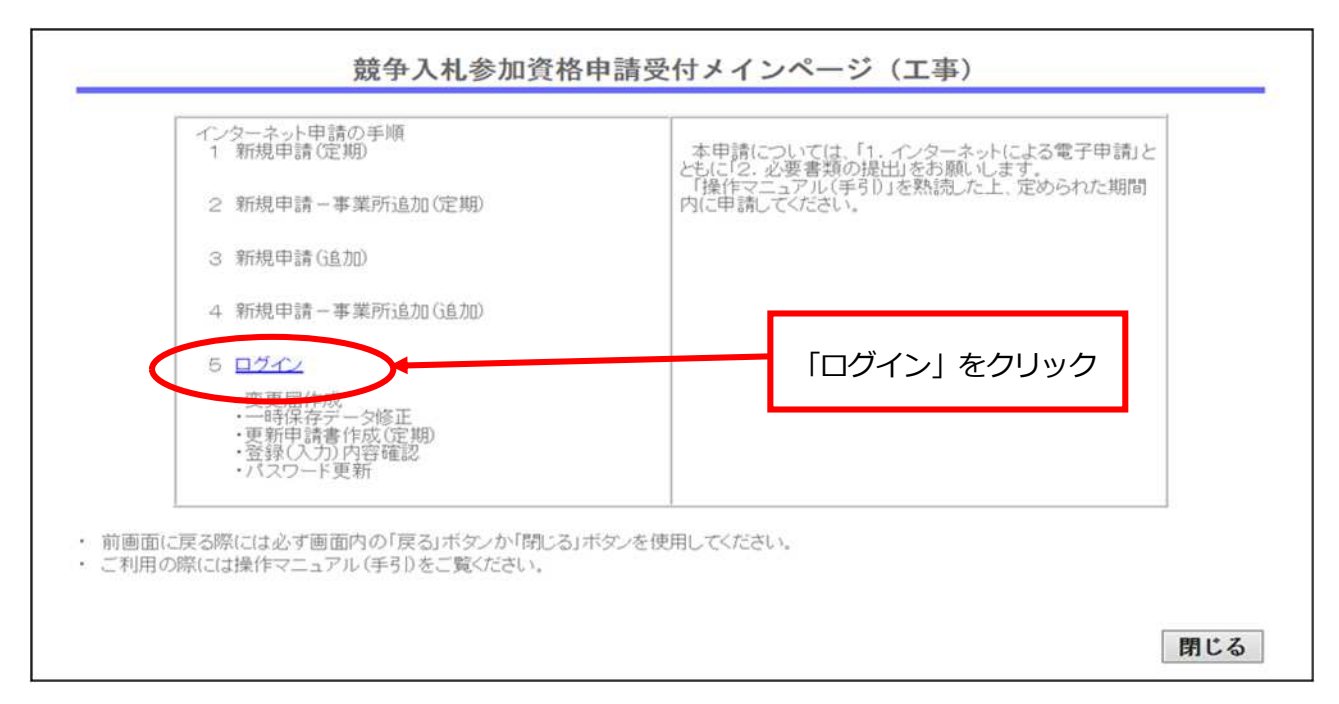

#### (2) ユーザ I D とパスワードを入力して「送信」ボタンをクリックしてください。

ログイン

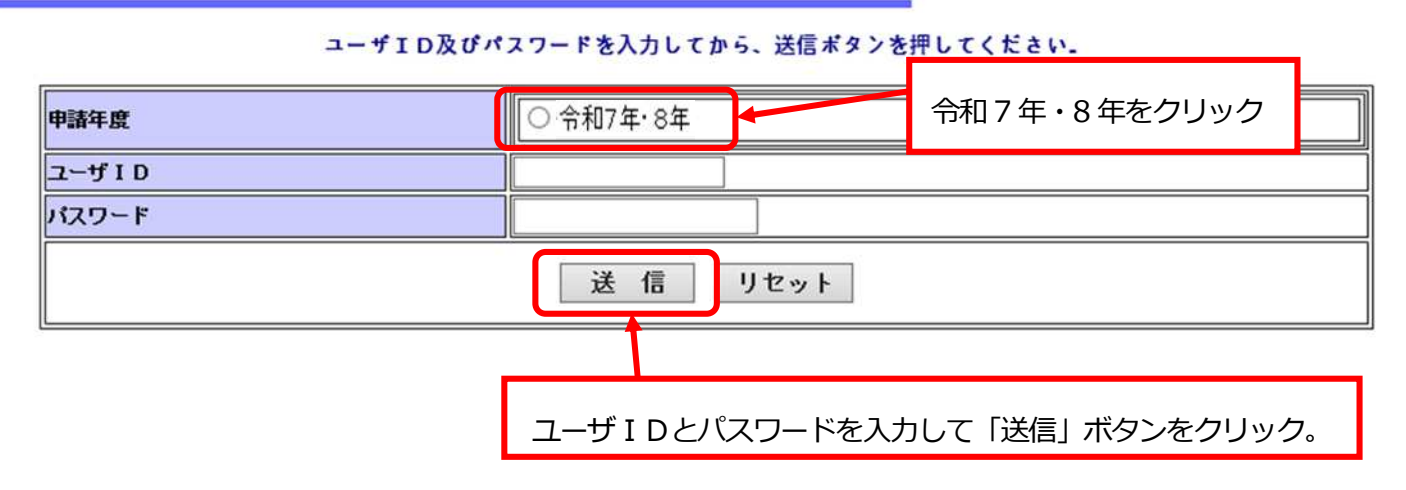

### ユーザ I D … 業者 ID と同じで10桁の数字です。同じ会社で複数の事業所が ある場合は、先頭7桁が共通で、下3桁が異なっています。

- パスワード … 8桁の英数字です。
- ※ 新規申請の方には、申請受付システムにログインするためのユーザ ID、パスワードを 申請事業所あてに令和7年10月末頃に共同受付窓口から電子メールで送信します。

3 審査結果の確認(1)

名簿が有効になると、申請状況のステータスが「審査済」に変わり、申請自治体の審査結 果通知書が申請受付システムに表示されます。

| 工事等申請受付システム。                                         | インページ                                  |            |                |            |            |
|------------------------------------------------------|----------------------------------------|------------|----------------|------------|------------|
| ・このサイトでは、以下のことが行えます。                                 |                                        |            |                |            |            |
| 現在の登録(入力)内容を確認したしいきは、「7 登録)入                         | 力)内容確認(を使用してく                          | ださい。       |                |            |            |
| 1 変更届作成                                              | ////////////////////////////////////// |            |                |            |            |
| ※ 変更事項が発生したときのみ                                      | 9使用                                    |            |                |            |            |
| 2 変更申請書作成(5.自加)                                      |                                        |            |                |            |            |
| 3 抹消甲出作成(一部)                                         |                                        |            |                |            |            |
| 4 抹消甲出作成(全部)                                         |                                        |            |                |            |            |
| 5 更新申請書作成(定期)                                        |                                        |            |                |            |            |
| 6 一時保存データ修正                                          |                                        |            |                |            |            |
| 7 登録(入力)内容確認                                         |                                        |            |                |            |            |
| ※ 現在の登録(入力)専項を構<br>※ 入力データを送信するとき例<br>※ 送付要をの副するとき便用 | 認するとき使用<br>別用                          |            |                |            |            |
| 8 パスワード更新                                            |                                        |            |                |            |            |
| ・申請状況確認                                              | 結果通知書                                  |            |                |            |            |
| 埼玉県 審査済                                              | ダウンロード                                 |            |                |            |            |
| 羽生市 審査済                                              | 5770-K                                 |            |                |            |            |
|                                                      |                                        |            |                |            |            |
|                                                      |                                        |            |                |            |            |
| 各自治体の審査結果通知書は、ダワ                                     | ウンロード                                  | ボタンを       | クリック           | して、        | 確認できます。    |
|                                                      |                                        | क≡र्ञ∽≓    | キスのけ           | \<br>Af⊓ · | 7年11日110次元 |
|                                                      |                                        | 唯応でて       | EOMY'          | ⊔זירד      | /年11月以降で   |
| 競争入札参加資格審                                            | 查結果通知書                                 |            |                |            |            |
| 先に申請のあった入札参加資格審査の結果について                              | は下記の <mark>通</mark> りで <sup>-</sup>    | <b>す</b> 。 |                |            |            |
| 記                                                    |                                        |            |                |            |            |
| a shart a really then we had be an at some to the    | t I LE ST AT LA AN                     |            |                |            |            |
| <ol> <li>申請の区分:建設工事請負、設計・調査・測量、</li> </ol>           | 土木旭設維持官                                | 埋          |                |            |            |
| 2 審査結果                                               |                                        |            |                |            |            |
| 建設工事:<br>由時業種 + 本                                    | 建筑 トパ・                                 | +          | e skoleskolesk | -          |            |
| 格付(資格審查数値) A (***) B                                 | (***) C (**                            | k*)        |                |            |            |
| antichi anni-ke Multer                               |                                        |            |                |            |            |
| 設計・調査・測量:                                            | 調連コン 地 質                               | 補償コンサ      | 建設コンサ          |            |            |
| 業務測量 サル                                              | タント調査                                  | ルタント       | ルタント           | その他        |            |
| 入札参加資格の有無<br>(資格あり=〇)                                | 0 -                                    | 0          | -              | 0          |            |
| 十大施設維持管理                                             |                                        |            |                |            |            |
| 業務道路                                                 | 河川                                     | 苑地         | 下水道            |            |            |
| 入札参加資格の有無<br>(資格あり=〇)                                | 0                                      | 0          | 0              |            |            |
|                                                      |                                        | 山圭亚什       | $\sim 1$       | ωщ         |            |

※ 自治体によっては、格付の | S ] ランクを申請受付システムの仕様上「@」と表示しま すので、適宜、読み替えていただきますようお願いいたします。また、資格審査数値のみ を表示する場合もございます。審査結果通知書の審査結果の表記について、詳しくは、各 自治体にお問い合わせください。

### 3 審査結果の確認(2)

申請した自治体に登録された内容が確認できます。

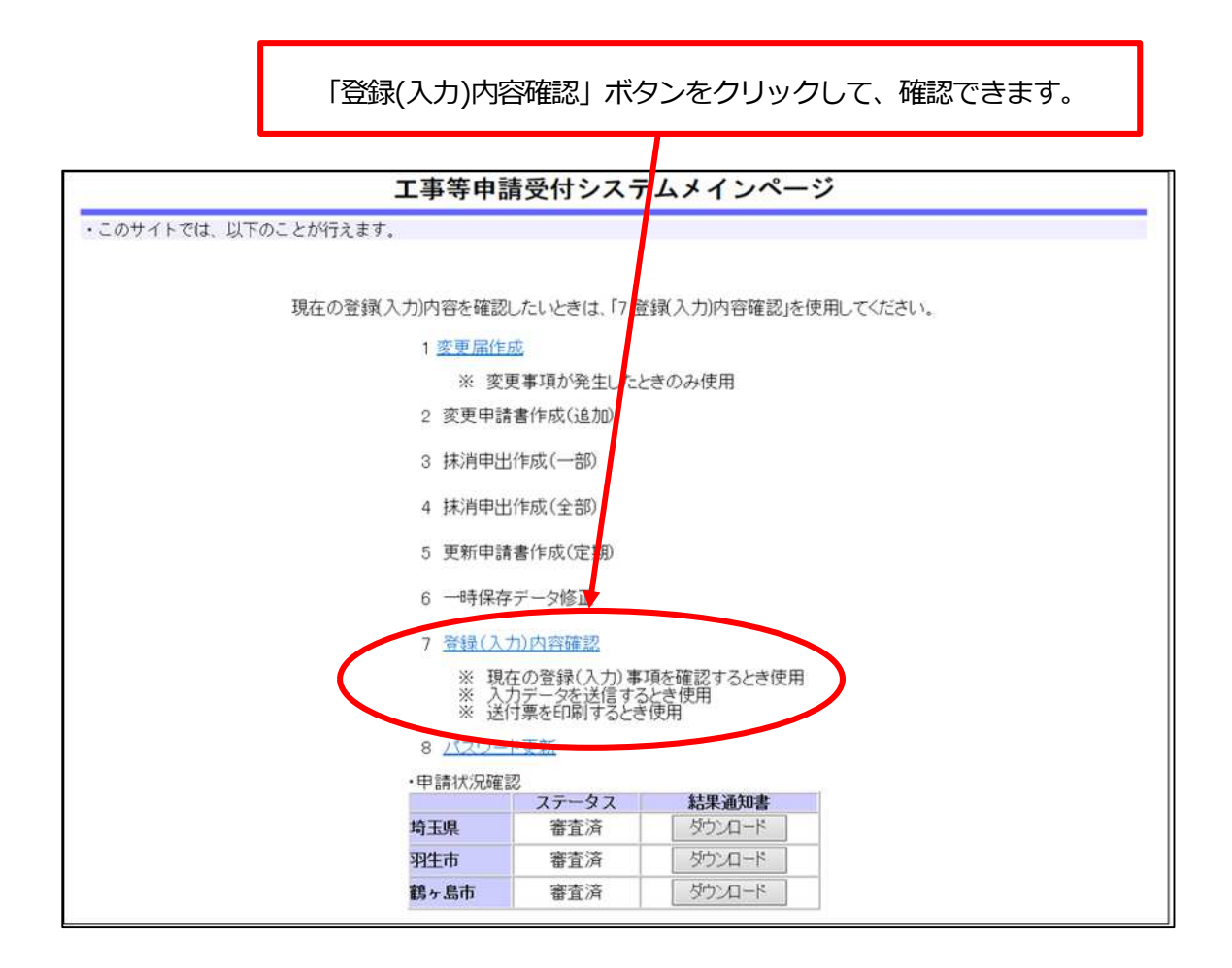